| Badger <sup>®</sup><br>Data Industrial <sup>®</sup><br>Series 3050 | Btu Monitor | Installation & Operation Manual |
|--------------------------------------------------------------------|-------------|---------------------------------|
|--------------------------------------------------------------------|-------------|---------------------------------|

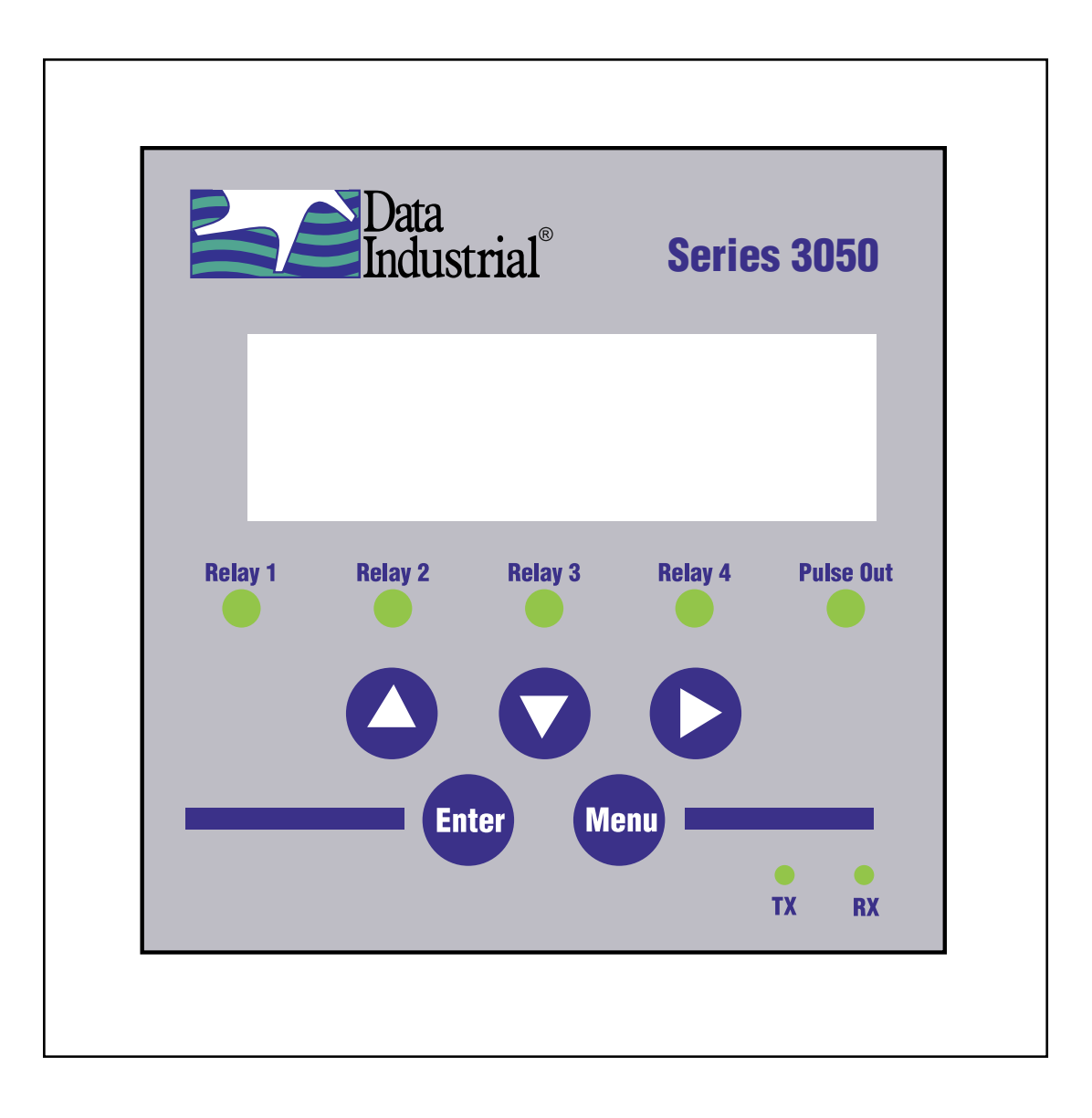

# **Table of Contents**

| Introduction            | 2 |
|-------------------------|---|
| Installation            | 2 |
| Electrical Installation |   |
| Programming             | 6 |
| Specifications          |   |

# INTRODUCTION

The Badger® Data Industrial® 3050 Energy Monitor is an economical full-featured compact unit designed for sub-metering applications. The two line x 16 character alphanumeric displays any combination of Energy Rate, Energy total, Flow Rate or Flow Total. Both preprogrammed and user defined units of measure can be configured by the user.

The Series 3050 accepts pulse, sine wave, or linear analog input signals. Like all Data Industrial flow monitors, the Series 3050 may be field calibrated by the user. For Data Industrial sensors "K" and "offset" numbers are entered, while other pulse or frequency output sensors may use a "K" factor only. Analog inputs are fully programmable for slope and intercept.

The unit requires two temperature units and can accept 10 K ohm thermistors,  $100\Omega$  Three Wire RTD's or user defined custom thermistors or RTD's.

The panel meter has a NEMA 4X rated front panel and conforms to DIN Standard dimensions, 96 mm X 96 mm, for meter sizes and panel cutouts. Optional NEMA 4 wall mount also available.

The user can program the flow sensor from the front panel by entering a "K" and offset or only a "K" factor, depending on the flow sensor used.

Programming is menu driven. All data is entered using the LCD/keypad interface. A password gate is included to prevent unauthorized access to programming parameters. Programming flexibility is extended to units of measure. In addition to several factory units of measure, the Series 3000 software permits the custom units for rate and total to be created by the installer.

The Series 3050 provides one Form C solid-state relay, and one solid-state switch output. Both are fully programmable as either Pulse/Volume, or Set-point control based Flow Rate, Flow Total, Energy Rate, Energy Total, Temperature 1, Temperature 2, or Delta T. For pulse output, the installer can program both the resolution, and the pulse width. Set-Point control is extremely versatile with fully independent set and release points each with its own time delay.

LED's located on the front panel indicate status of both the Relay and Pulse Outputs. All calibration information, units of measure and flow

# 3050 Series Ordering Matrix

|                     | Example:                                                       | 3050 | - | х | х |  |
|---------------------|----------------------------------------------------------------|------|---|---|---|--|
| Series              |                                                                |      |   |   |   |  |
|                     | Btu Monitor                                                    | 3050 | - |   |   |  |
|                     |                                                                |      |   |   |   |  |
| Outputs             | No Option 0                                                    |      |   |   |   |  |
|                     | Analog Output, plus RS485 with 1<br>BACnet and Modbus, and USB |      |   |   |   |  |
| Mounting            |                                                                |      |   |   | - |  |
|                     | Panel Mount, NEMA 4x Front Panel                               |      |   |   | 0 |  |
| Wall Mount, NEMA 4x |                                                                |      |   |   | 1 |  |

totals are stored in a non-volatile memory that does not require battery backup for data retention.

Options available:

- Analog Output
- USB
- RS485
- BACnet
- Modbus
- Wall Mounting

# INSTALLATION

#### **Mechanical Installation:**

The Series 3050 can be either panel mounted or wall mounted.

### Location:

In any mounting arrangement the primary concern is easy viewing, and convenient operation of the keypad. The unit generates very little heat, so no consideration need be given to cooling. However, prolonged direct sunlight can damage the front panel so some level of shading is recommended, especially if installed in a tropical climate.

### Panel Mount Installation

The Model 3050 Panel Mount is designed for through panel mounting, which allows access to the back of the unit. The 3050 is secured to the panel by two draw brackets shown in Figure 1 on the next page. Refer to Figure 1 for flow monitor and panel cutout dimensions.

### Wall Mount Installation

The Badger® Data Industrial® Model 3050 Wall Mount is designed to mount onto a wall with four bolts or screws. The mounting hole pattern and box dimensions for the Model 3050 NEMA 4 wall mount are shown in Figure 2.

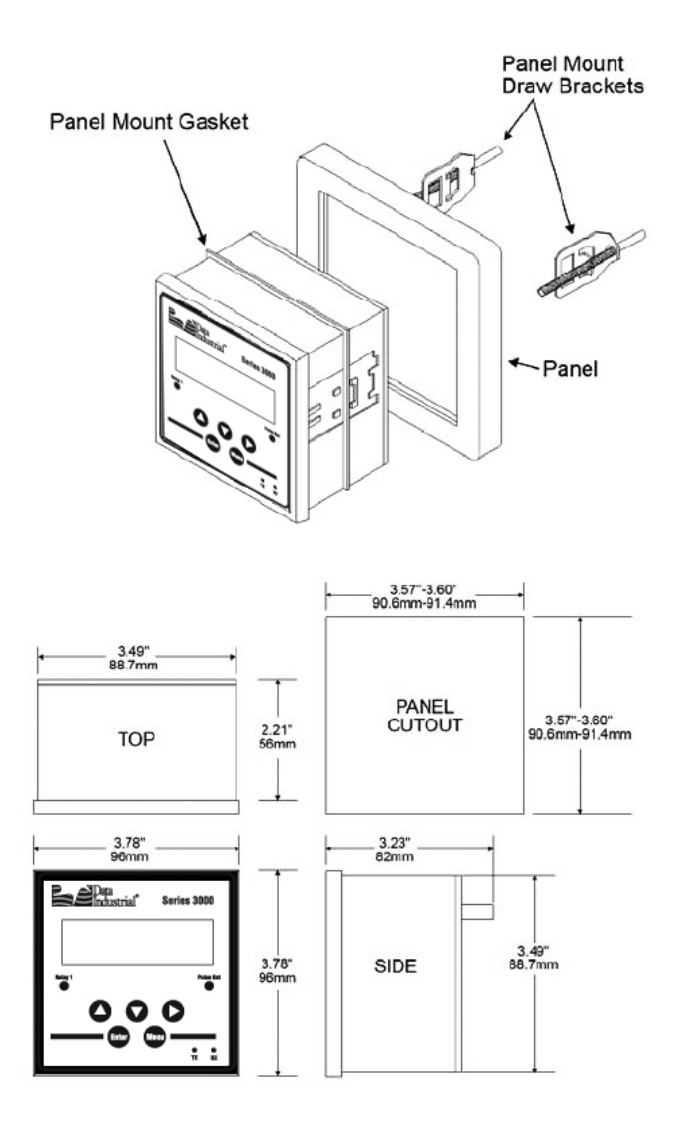

Figure 1: Panel Mounting Dimensions

# **ELECTRICAL INSTALLATION:**

# **Power Supply Wiring**

The Badger® Data Industrial® Series 3050 requires 12-24 VDC/VAC to operate. Check specifications page for DC current draw, and AC Volt-Amp requirements. A fused circuit is always recommended.

Connect the positive of the power supply to the Series 3050 terminal marked (ACL/DC+), and connect the negative of the power supply to the Series 3050 terminal marked (ACC/DC-).

If a Badger Data Industrial plug-in power supply (Model A1026, A-503) is being used connect the black-white wire to the terminal marked (ACL/DC+) and the Black wire to the terminal marked (ACC/DC-).

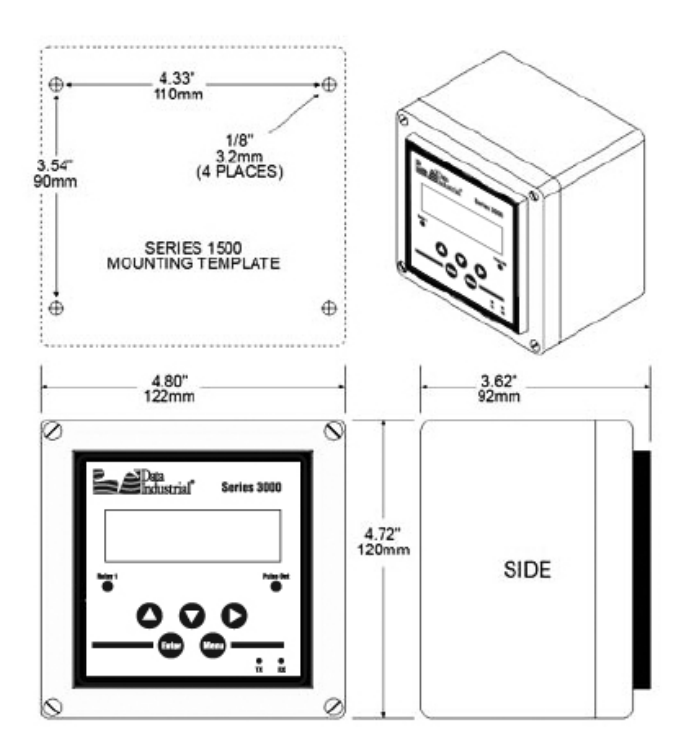

Figure 2: Wall Mounting Dimensions

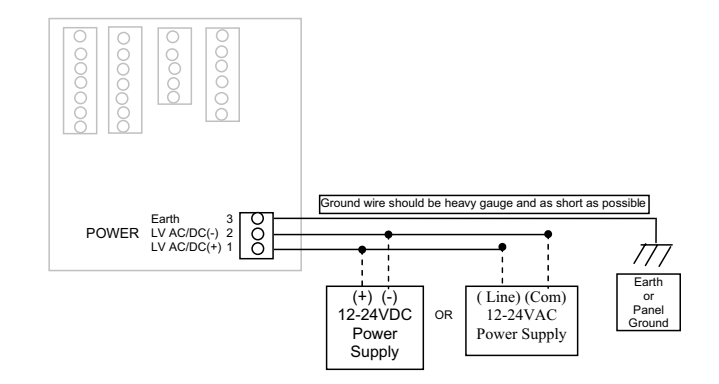

Figure 3: Power Supply Wiring

# **Flow Sensor Wiring**

The Badger® Data Industrial® Series 3050 Flow Sensor Inputs are extremely versatile, designed to accept either two wire or three wire pulse inputs (Data Industrial 200 Series, SDI, or 4000 Series), zero crossing sine wave inputs, or Analog inputs. Although different rear panel terminals are used, all parameters are set with the LCD/ keypad interface. There are no internal or external jumpers, switches, or potentiometers to move or adjust.

Four types of Pulse Input Types are accommodated.

1. Pulse-DI: Used for all Badger Data Industrial Flow Sensors.

Provides an internal Pull-Up resistor and uses "K" and "Offset" values for calibration.

- Pulse –K Factor: Accepts non Zero Crossing inputs but provides no internal pull-up, classical "K" (Pulses/Gal) values for calibration.
- Pullup-K Factor: Provides an internal Pull-Up resistor and uses classical "K" (Pulses/Gal) values for calibration.
- Sine-K Factor: Accepts Zero Crossing low voltage sourcing devices, with classical "K" (Pulses/Gal) calibration.

# All the above wire the same as shown in Figure 4. See Programming Flow Chart for required input configuration.

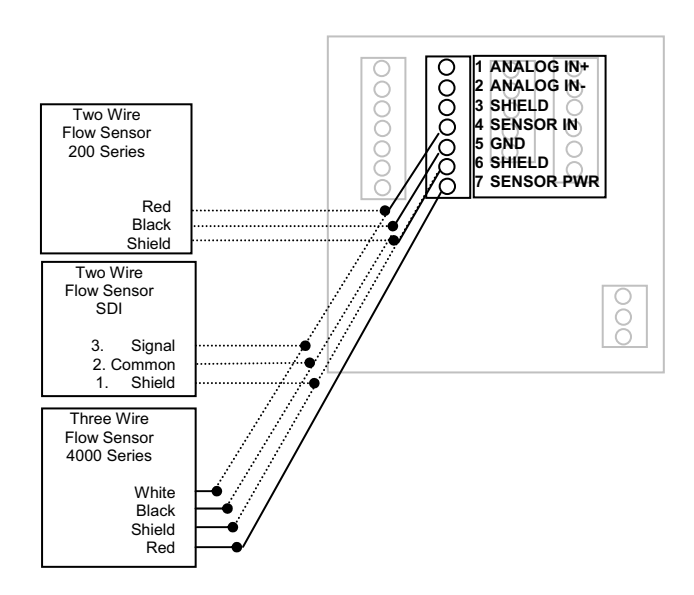

# Figure 4 Data industrial Flow Sensor Wiring Examples (Two and Three Wire Pulse Types)

# Analog Input

As an alternative to the Pulse Inputs the Series 3050 can accept a Analog input. The input is non-isolated, but can accept 0-1VDC; 0-5VDC; 0-10VDC; 0-20mA; and 4-20mA with both factory defined, and custom units of measure. Low impedance 100 Ohm input for current

inputs optimizes performance and flexibility or loop power supplies. Both the Low and High end scaling are independent, and field configured by the installer.

# See Programming Flow Chart for required input configuration.

# **Analog Flow Sensor Input Wiring**

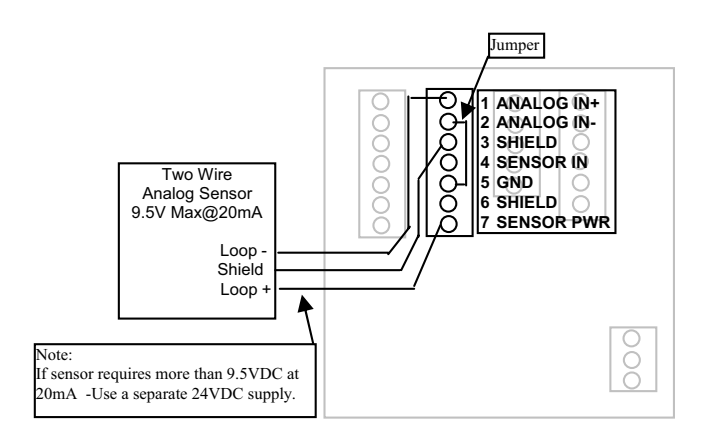

Figure 5 4-20mA Analog Loop Powered Wiring

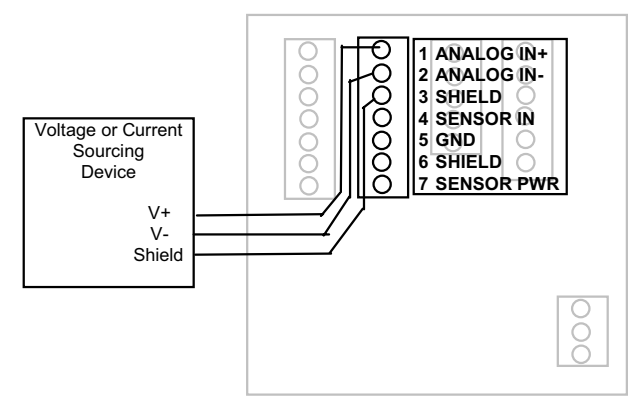

Figure 6 Voltage or Current Sourcing Analog Inputs

# TEMPERATURE INPUT:

The Badger<sup>®</sup> Data Industrial<sup>®</sup> Series 3050 can accept inputs from either a pair of thermistors or RTD's. The inputs are labeled T1 and T2. Since the T1 sensor is used to convert the volumetric flow (Example: GPM) to the mass flow (Example: Lbs/Hr) used in the Btu Calculations, the sensor connected to T1 should be in the same supply or return line as the Flow Sensor.

The temperature inputs of the 3050 are extremely versatile. In addition to the factory default two wire10k @77°F Type II Thermistors, and three wire 100 ohm Platinum RTD's, the unit can be programmed in the field

for a wide variety of custom RTD's and thermistors. Refer to Programming Flow Charts. Contact the factory for assistance for any custom inputs.

## Wiring Two Wire Thermistors and RTD's

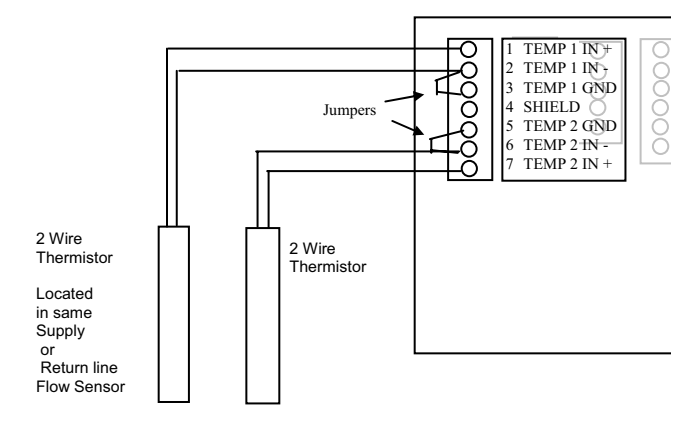

### Wiring Three Wire RTD's

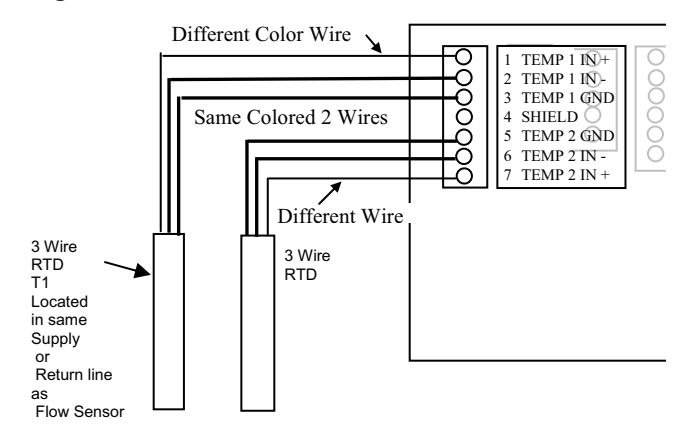

# Solid State Switch and Form "C" Output Wiring

The Badger® Data Industrial® Series 3050 has one Normally Open (N.O.) solid state switch, and one Solid State Form "C" Relay. Check the specifications page for maximum voltage and current ratings for each type output.

These outputs are completely independent, electrically isolated, and can be programmed as either Pulse, or Setpoint outputs.

When the function "Totalizer" is selected the unit of measure and resolution are independent from the displayed units, and can be programmed where 1 pulse occurs once every 0000000.1 to 99999999.of units selected, with any pulse width from 0001 to 9999mS.

When the "Alarm" is selected the unit of measure and the resolution is independent from the displayed units, it allows the unit to be programmed as either a High or Low rate Set Point. Since the Set-point, Release Point, and there associated time delays are fully independent this output can be either a classical High Rate, or Low Rate alarm depending on the settings selected. When design-planning keep in mind that although both of these outputs can be programmed as alarm points only the Relay provides both N.O. and N.C. contacts. The switch is a simple N.O. contact.

## Examples:

## High Set-Point Control

The Set-Point "SETPT" must be a value greater than the Release Point "RELP."

The Relay output will have continuity between its "N.C". terminal and "COM" until the flow has exceeded the Set-Point "SETPT" for a continuous period of time exceeding the Set-Point-Delay "SDLY", at which time the N.C. connection with open, and the N.O. contact will have continuity to the "COM" terminal. When the flow has dropped below the Release Point "RELP" for a continuous period of time exceeding the "RDLY" the relay states will return to there original states. If the Latch has been set to "ON" once the set-point and set-delay have been satisfied the relay will not release until manually reset. Sources for the Set-Point Control can be Flow Rate, Energy Rate, T1, T2, or Delta T.

### Low Set-Point Control

The Set-Point "SETPT" must be a value less than the Release Point "RELP."

The Relay output will have continuity between its "N.C". terminal and "COM" until the flow drops below the Set-Point "SETPT" for a continuous period of time exceeding the Set-Point-Delay "SDLY", at which time the N.C. connection with open, and the N.O. contact will have continuity to the "COM" terminal. When the flow has again risen above the Release Point "RELP" for a continuous period of time exceeding the "RDLY" the relay states will return to there original states. If the Latch has been set to "ON" once the set point and set-delay have been satisfied the relay will not release until manually reset. Sources for the Set-Point Control can be Flow Rate, Energy Rate, T1, T2, or Delta T.

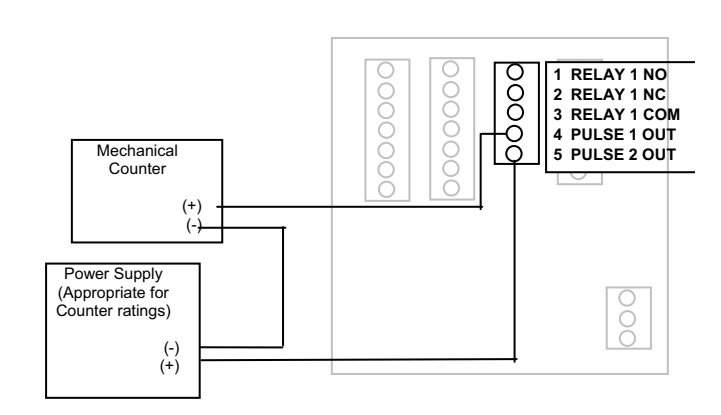

Figure 7 Relay and Switch Wiring Examples

communication.

**Analog Output Wiring** 

# Indicator Lamp Chiller Motor Starter (1) (2) Power Supply (Appropriate for Motor Starter) (COM) (Line) (COM)

Figure 8 Relay and Switch Wiring Examples (continued) Chiller Control based on High Energy Usage with indication

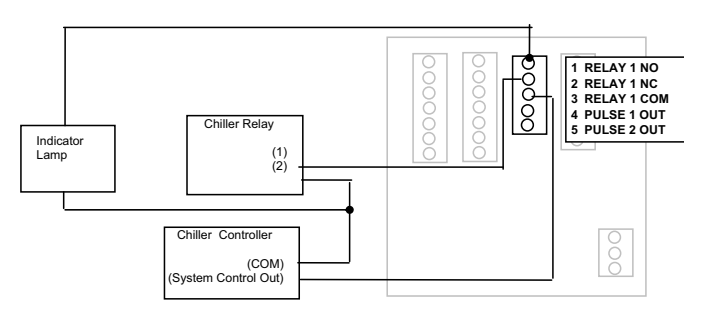

Figure 9 Chiller Control based on Low Temperature Warning with indication

# **OUTPUT OPTION CARD:**

If the Badger® Data Industrial® Model 3050 was ordered with the Output Option card, it will have several additional outputs.

These include the following.

- 1. Analog Output ( 0-20mA; or 4-20mA ) which can be converted externally to
  - 0-5VDC, 1-5VDC with a 250 Ohm resistor; or,
  - 0-10VDC or 2-10VDC with a 500 Ohm resistor.

A 15VDC Power Supply is provided to permit current sinking or sourcing.

The Series 3050 has special software that permits the Analog Output to be used as a PID Controller.

- 2. USB for direct access to a computer using a standard Mini-USB cable
- 3. RS-485 for fully addressable ModBus, or BACnet

Analog Input Device 12V Max@20mA Analog -Note: Resistor only required to convert 5 LOOP + 5 LOOP -6 GND Analog -Note: Resistor only required to convert s t Not used for curren inputs like 4-20mA Analog -Note: Resistor only required to convert s t Not used for curren inputs like 4-20mA Analog +

Figure 10 Current Sourcing Analog Output

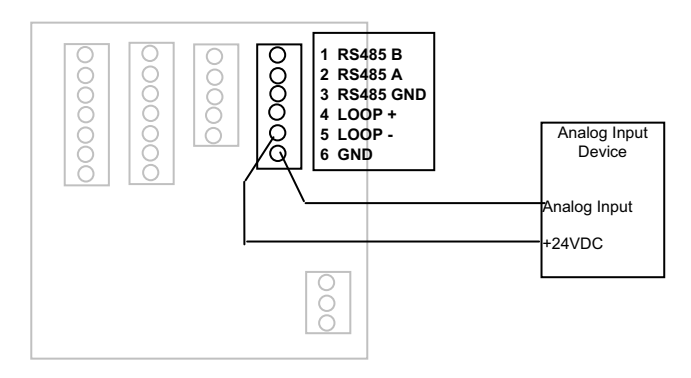

Figure 11 Current Sinking Analog Output

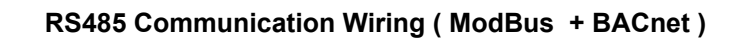

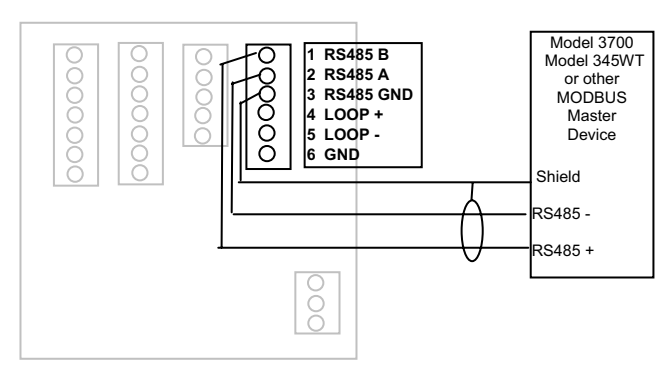

Figure 12 RS485 Communication

## **MODBUS** points

All of these are available as Input Registers.

#### Addr Function

- 1. Flow 1 Rate (GPM)
- 2. Flow 2 Rate
- 3. Flow 1 Total (gallons)
- 4. Flow 2 Total
- 5. BTU Rate (kBTU/hr)
- 6. BTU Total (kBTU)
- 7. Batch 1 Count
- 8. Batch 2 Count
- 9. Temp 1 (deg F)
- 10. Temp 2
- 11. Temp Delta (T2-T1)

## **USB** Port

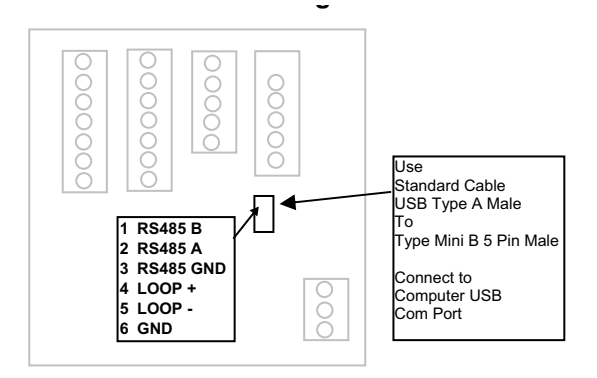

Figure 13

To communicate using the USB Port requires Windows Hyper-Terminal or other similar communications software. This Port is part of the Analog Output Option card. See the USB Communications section of PROGRAMMING for instructions on how to use this port.

## DISPLAY AND KEY PAD

The Badger® Data Industrial® Model 3050 Monitor has a two lines by sixteen character display with two modes of operation, and Five (5) keys on the front panel for programming. Two of the keys( Menu ;and Enter) serve a single function while the three remaining keys ( $\blacktriangle$ ;  $\blacksquare$ ; and  $\blacktriangleright$ ) serve dual purposes.

When the Model 3050 is first powered up, it runs through some internal self checks, while displaying "Badger Meter DIC Initializing", at the end of this cycle it's normal display will appear.

In the normal mode, if still using the factory default's, Flow Rate will be displayed on the top line, and Flow Total displayed on the bottom. Both lines can be custom defined in the field as desired. In the normal mode the Enter key has no function.

## Normal Mode Display

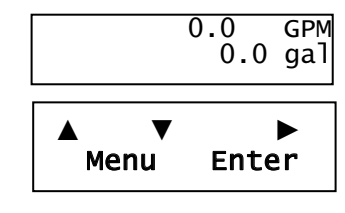

#### **Program Mode Display**

The other mode is the Programming Mode used to configure the unit. Enter and exit this mode by pressing the Menu key. See programming flow chart.

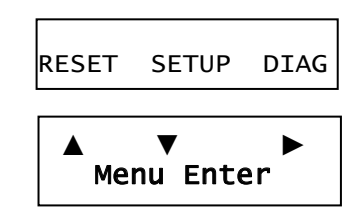

### PROGRAMMING

With the normal display showing, pressing the Menu key will enter the Programming Mode. In this mode, the three arrow ( $\blacktriangle \lor \lor$ ) keys are used in the Selection Screens to select the option displayed above the key, Option List Screens or used to scroll up or down a list of choices like a pull down menu. It should be noted that most screens presenting choices, show three choices, one for each arrow button. When the number of choices exceeds three, a small arrow ( $\rightarrow$ ) appears in the upper right side of the display indicating there are more choices on that level. Pressing the Enter key toggles to the next set of choices. Once the selection has been made, the Enter key also is used to complete the selection. Pressing the Menu key returns back towards the normal screen.

#### **Selection Screens**

Most selection screens show three choices, one for each arrow ( $\blacktriangle \lor \triangleright$ ) button. When the number of choices exceeds three, a small arrow ( $\rightarrow$ ) appears in the upper right side of the display indicating there are more choices on that level. Press the Enter key to view the next set of choices. For example: pressing the Menu from the normal screen shows the "RESET SETUP DIAG" screen Pressing the  $\blacktriangle$  key brings up the Reset Screens; the  $\lor$  key brings up the Setup Screens, and the  $\triangleright$  key brings up the Diagnostic Screens. If the  $\lor$  key is pressed the screen would appear as follows:

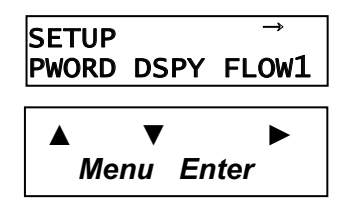

# **Option List Screens**

Units of measure is an example of an options list. Pressing the  $\blacktriangle$  key scrolls up the list while the  $\forall$  key scrolls down through the list.

In this case starting with GPM; gal/s; gal/hr;...LPM;....

ending in a selection of Custom units.

Pressing the Enter key completes the selection. Pressing the Menu leaves the selection unchanged.

The ▶key has no function on this type screen.

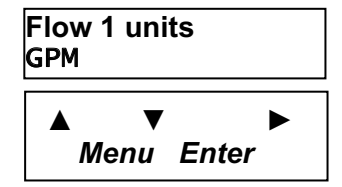

## **Data Screens**

Some screens are Data Entry screens (Examples: Set-Points or Custom units). When this screen is first displayed, the current value will be displayed. The cursor will be flashing the most left hand digit. Pressing the  $\blacktriangle$ key will increase the value, the  $\lor$  key will reduce it. If the cursor is flashing the decimal point pressing the  $\blacktriangle$  key will move the decimal point to the right, pressing the  $\blacktriangledown$ key will move the decimal to the left.

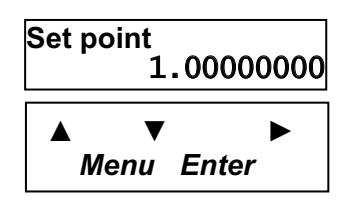

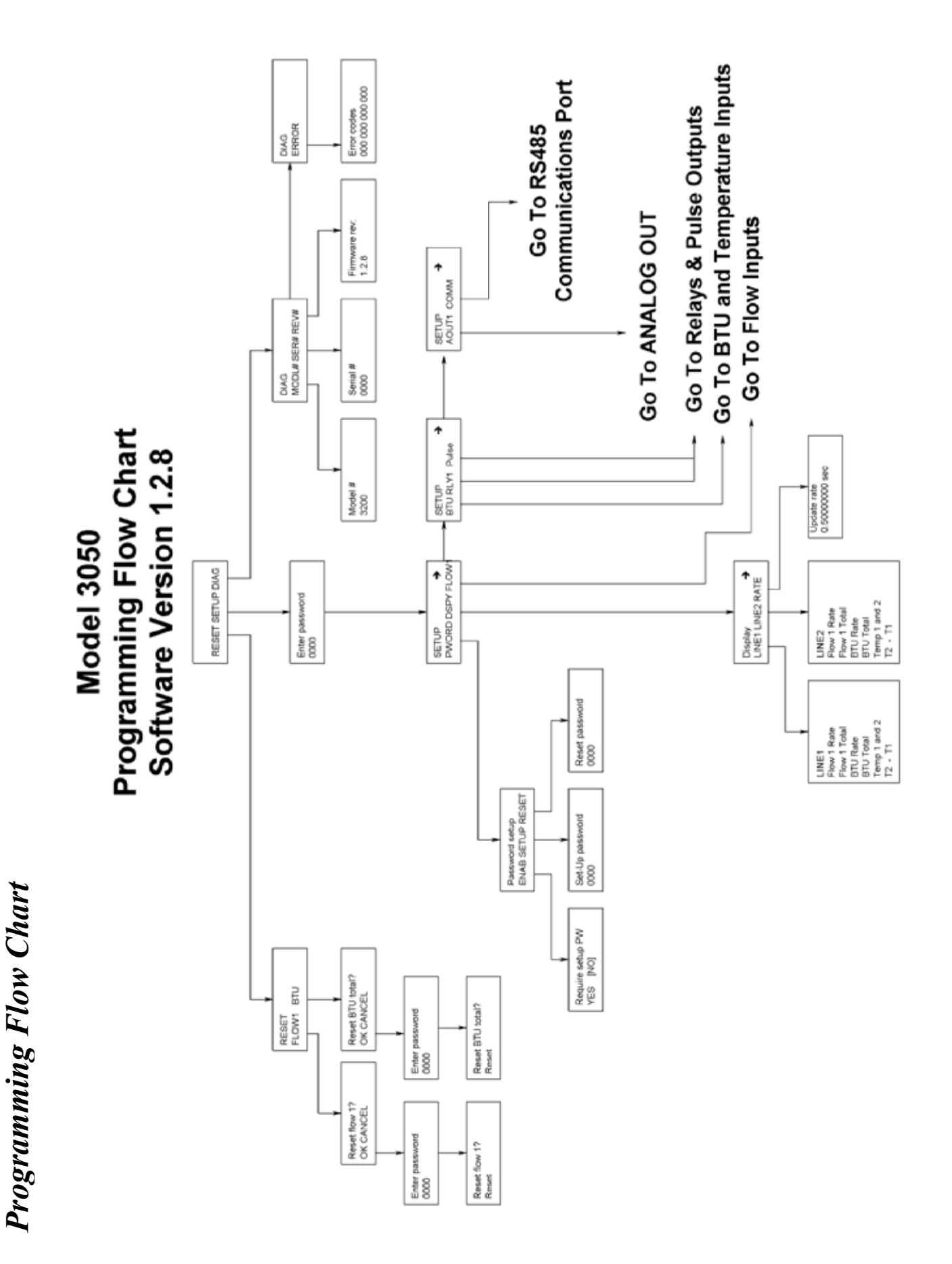

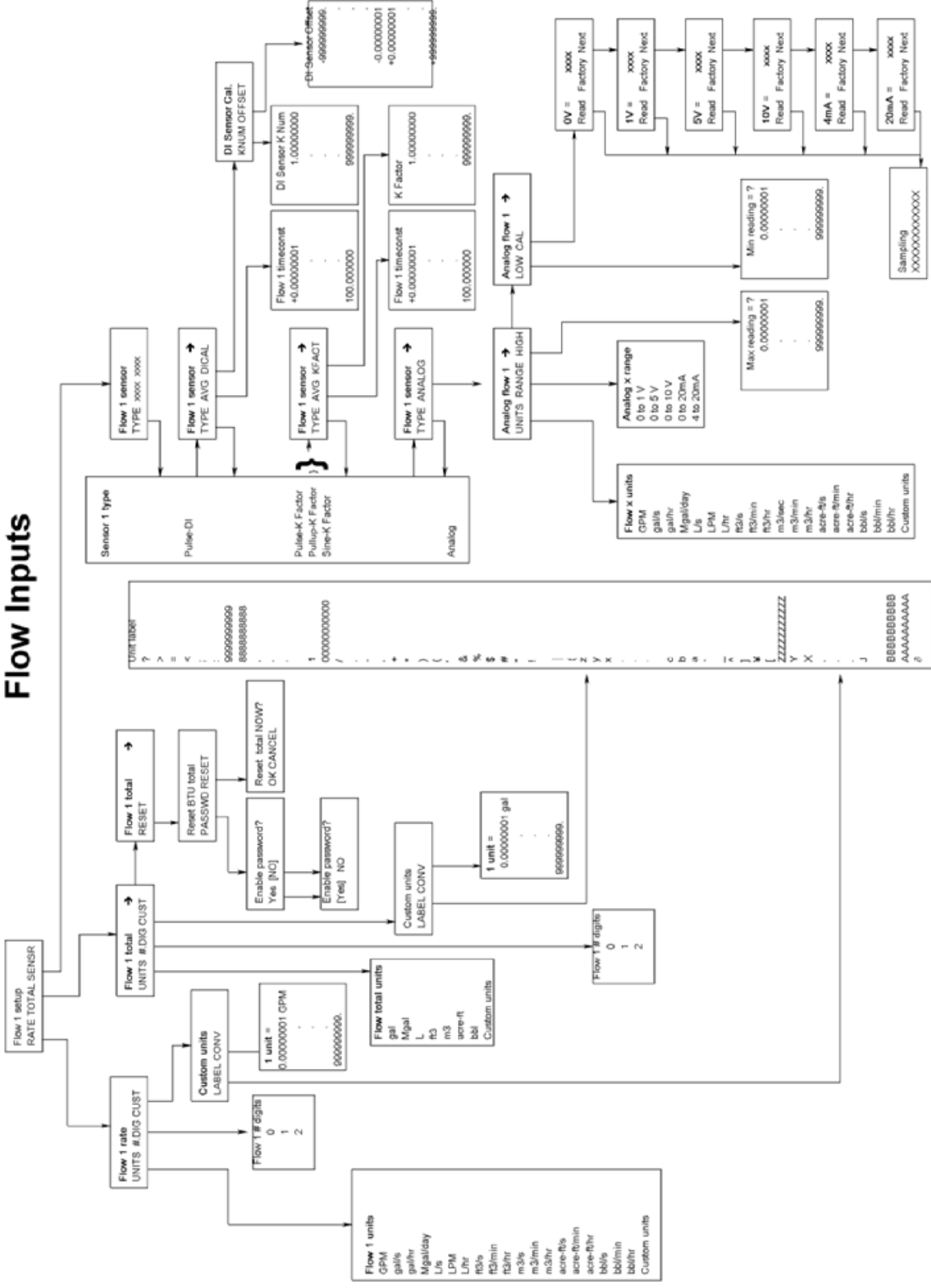

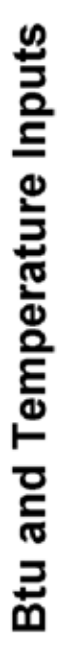

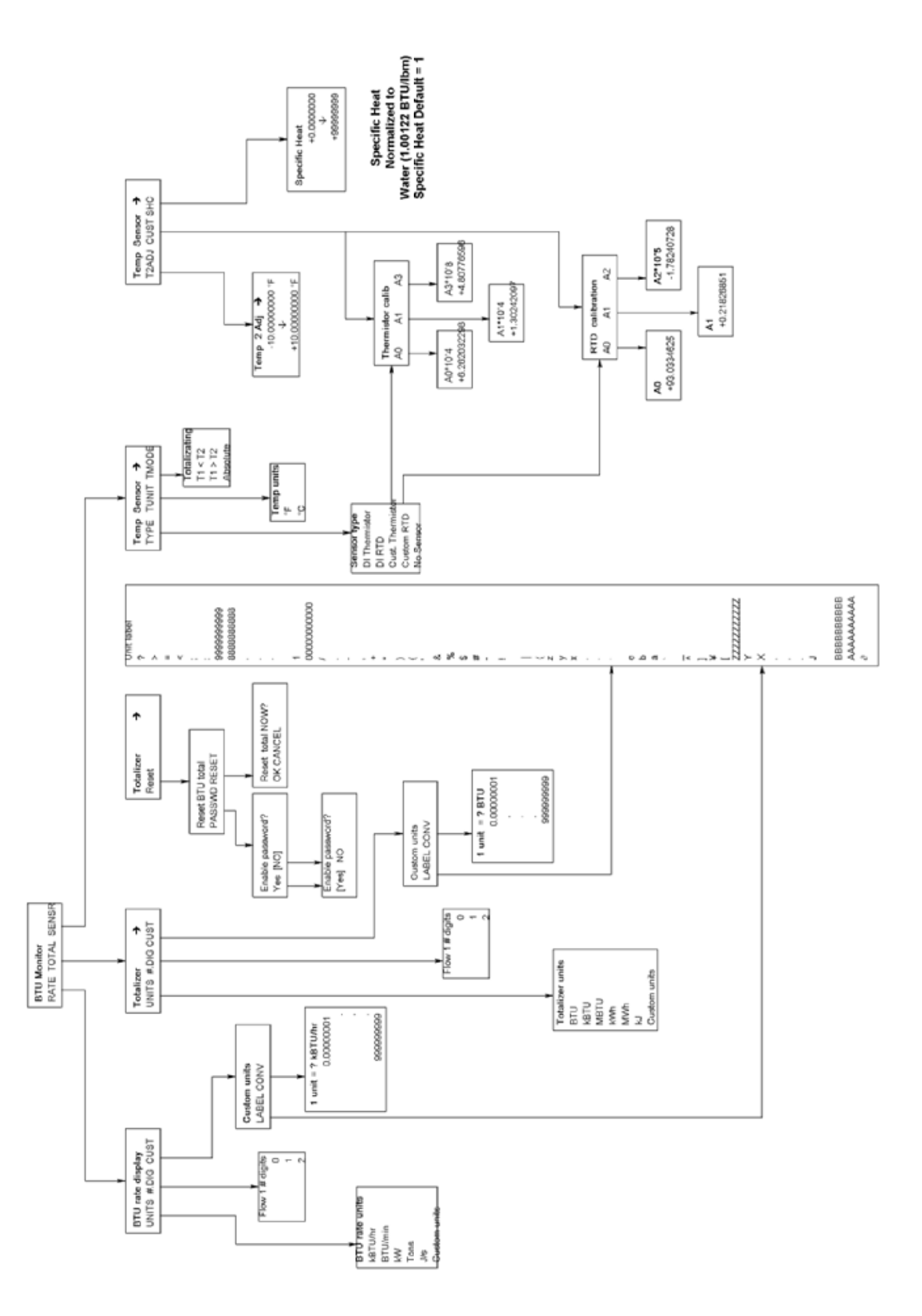

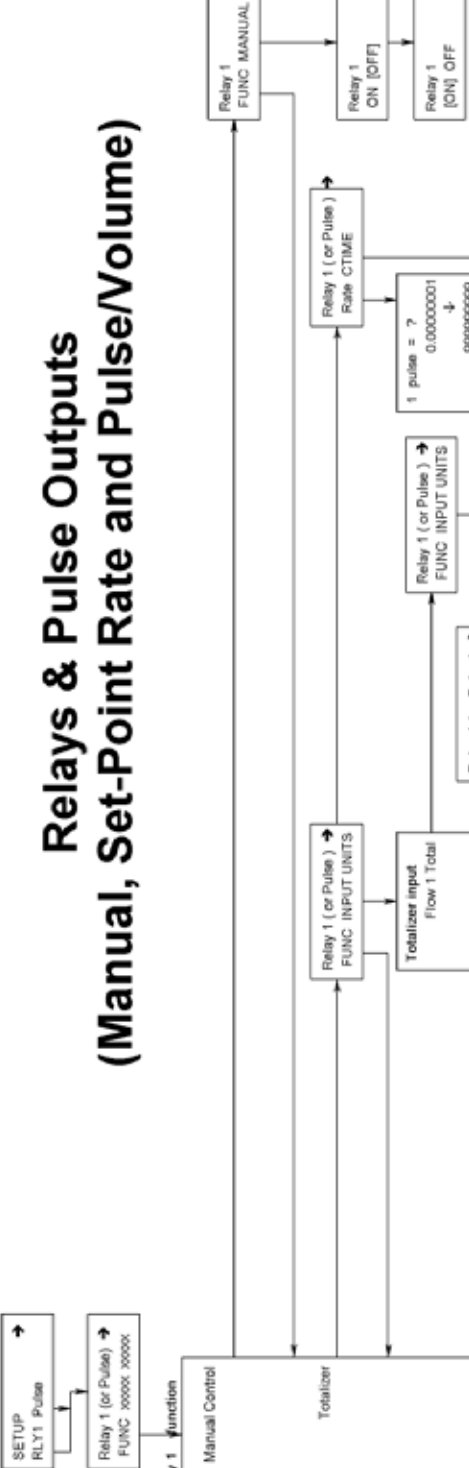

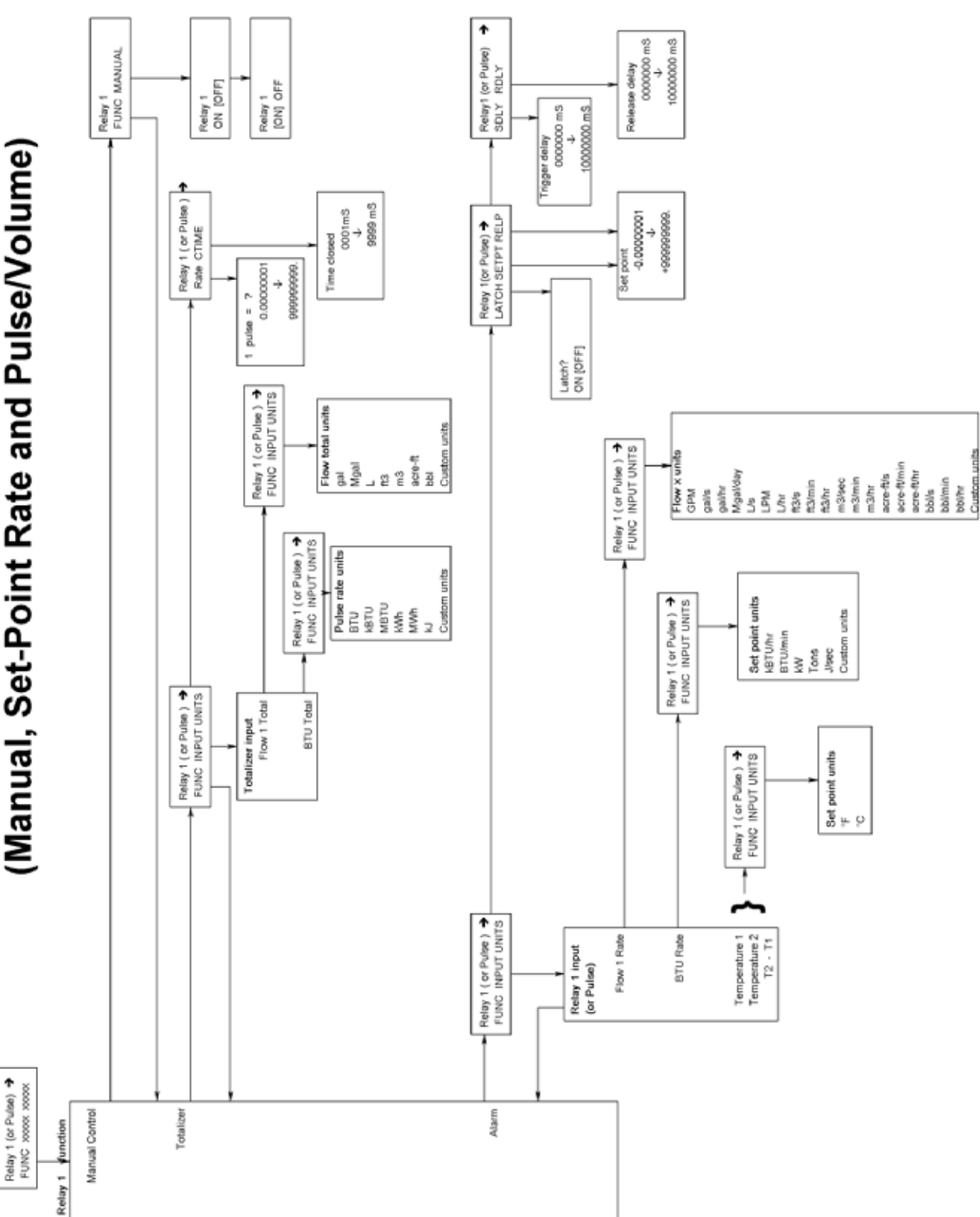

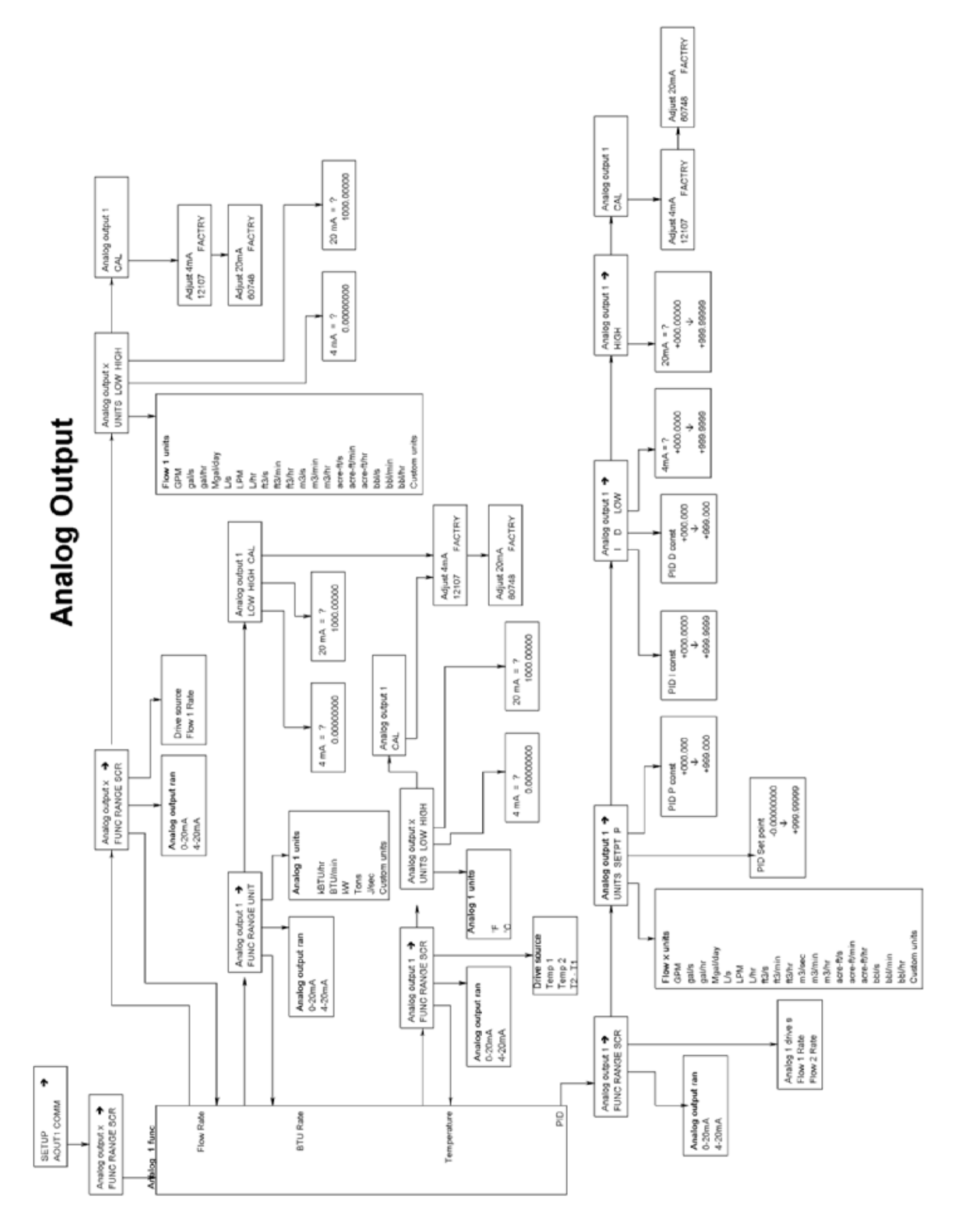

# **RS485** Communication Port

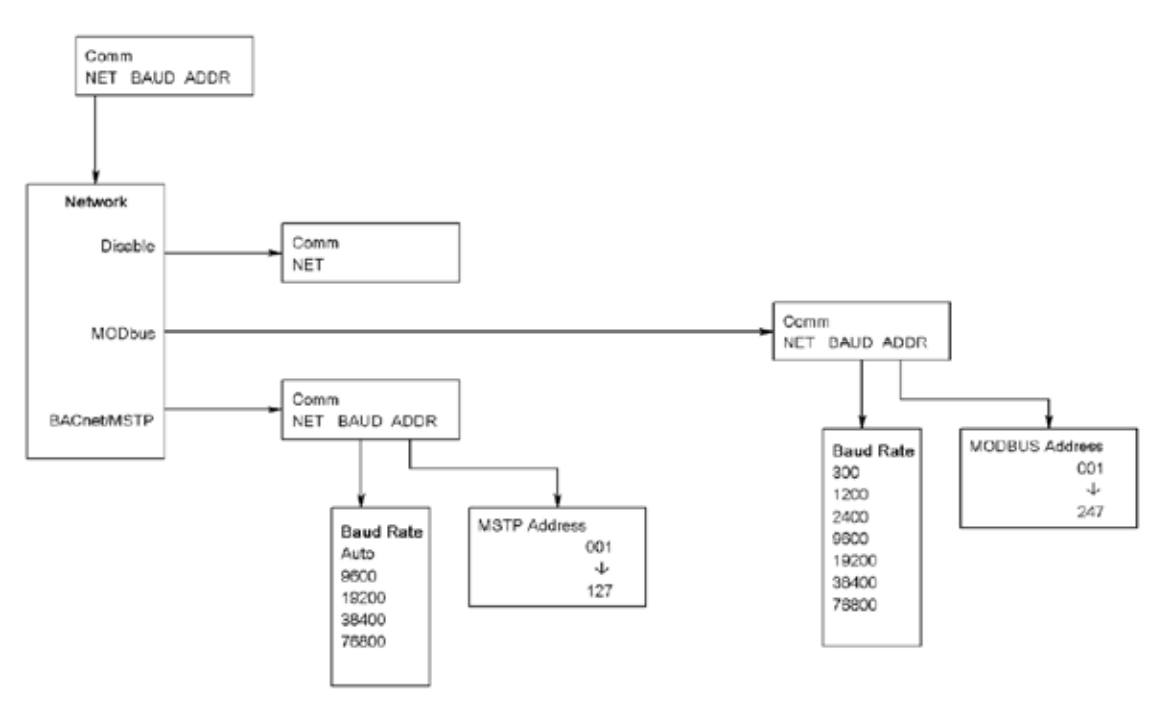

# **USB** Communication

If the Badger® Data Industrial® Model 3050 was ordered with an Analog Output Option Card, a five pin USB connector is also included.

As much as possible the commands mimic the use of the Front Panel controls.

To use this feature the following is required.

- 1. PC with USB ports, and Windows Hyper-terminal or other communications software
- FTDI Virtual COM port Drivers http://www.ftdichip. com/Drivers/CDM/Win2000/CDM Setup.exe
- 3. USB 2.0 A to Mini-B five pin cable

To communicate using Hyper-Terminal, use the following procedure.

- 1. Make sure that the Model 3050 has Mini-B five pin connector on the back panel. (The Model 3050 must have an Analog Output Option Card installed and will be marked Model # 3050-1x).
- 2. Be sure that the appropriate FTDI Virtual COM port Drivers are installed on you computer.
- 3. Plug the USB 2.0 A end of the cable into an available USB port on your computer.Plug the Mini-B five pin end into the back of the Model 3050.

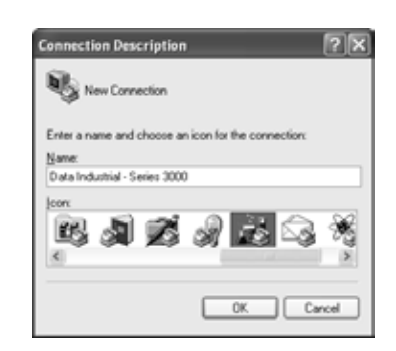

4. Run Hyper-Terminal (From the Windows Start Menu) and create a new connection, with a name and ICON.

| Connect To        | ?×                                     |
|-------------------|----------------------------------------|
| 🔊 Data Ind        | lustrial - Series 3000                 |
| Enter details for | the phone number that you want to diak |
| Country/region:   | United States (1)                      |
| Arga code:        | 508                                    |
| Phone number.     |                                        |
| Cognect using:    | COM4 ~                                 |
|                   | OK Cancel                              |

5. Configure this Port with 38400 baud, 8 data bits, 1 stop bit, no parity, and no flow control.

| Bits per second   | 38400 | ¥ |
|-------------------|-------|---|
| <u>D</u> ala bit: | 0     | * |
| Early             | None  |   |
| ≦top bits:        | 1     | × |
| Elow control      | None  | ۲ |
| Elow control      | None  | * |

6. When connected a "> " symbol will appear in the upper left corner of the main HyperTerminal display screen.Press the "Enter Key". Both the Rx and Tx LED's on the front of the Series 3000 should flash once, and the "Badger Meter DIC ... Software Version..." text message should appear. The Badger® Data Industrial® Series 3000 is now communicating ready to take commands from the list below.

| The ER THM CAL Danke Hep<br>D W = 3 -0 H def<br>Badgor Motor DIC Model 32000 (BTU, ST, SR0, SR, SRI)<br>Software version 1.2.8<br>> | 🖓 Data Industrial 3000 - HyperTerminal                              |                           | IOX |
|----------------------------------------------------------------------------------------------------|---------------------------------------------------------------------|---------------------------|-----|
| > id<br>Badgar Noter DIC Model 3200 (BIU. ST. SAO. SR. SRI)<br>Software version 1.2.8<br>> _                                        | Pie Edit Yanu Cal Transfer Help                                     |                           |     |
| > id<br>Badger Noter DIC Model 3200 (BIU. ST. SBO. SR. SRI)<br>Software version 1.2.8<br>> _                                        | 0603095                                                             |                           |     |
|                                                                                                    | > id<br>Badger Neter DIC Model 320<br>Software version 1.2.8<br>> _ | W (BIU. ST. SRO. SR. SRI) |     |
|                                                                                                    |                                                                     |                           |     |

# **USB COMMAND LIST**

In the list below, brackets indicate an argument, specifying its type and value range. For instance [0-18] stands for any number between 0 and 18 (inclusive).

Example:

"display line1 = 1" sets Line 1 of the display to display #1, which happens to be the totalizer for flow channel 1.

# **Diagnostics:**

id -- show model number & software version echo [on/off] -- turn on/off interactive command line:

> with echo off, this interface is more amenable to scripting;

it still accepts the same commands.

Any command entered without an " = " sign and variable will display the current setting

Example: Typing "display line1" returns "0" which is the variable for Flow Rate

read flow [1-2] -- read the current flow on channel 1 or 2 in GPM

read flow [1-2] total -- read the current total flow on channel 1 or 2 in gallons

# **DISPLAY CONFIGURATION**

display line1 = [0-18] -- set line 1 of the display display line2 = [0-18] -- set line 2 of the display valid options are:

0: flow 1 rate 1: flow 1 total 2: flow 2 rate 3: flow 2 total 4: flow 1+2 rate 5: flow 1+2 total 6: flow 1-2 rate 7: flow 1-2 total 8: flow 2-1 rate 9: flow 2-1 total 14: BTU rate 15: BTU total 16: temperature 1&2 17: temperature 1-2

display urate = [0.1-10] -- set the update rate of the display, in seconds

# FLOW INPUT CHANNEL CONFIGURATION

flow [1-2] sensor type = [0-4] -- flow sensor type: 0: PulseDI, 1: PulseKFactor, 2: PullupKFactor\* 3: SineKFactor\* 4: Analog\* flow [1-2] sensor dical k = [x] - DI-type flow sensor k flow [1-2] sensor dical off = [x] -- DI-type flow sensor offset flow [1-2] sensor kfact = [x] -- K factor for non-DI sensors flow [1-2] sensor analog units = [0-19] -- flow units for analog input flow [1-2] sensor analog range = [0-4] -- current range for analog input flow [1-2] sensor analog high = [x] -- flow rate @max current flow [1-2] sensor analog low = [x] -- flow rate @min current flow [1-2] sensor avg = [0-100] -- averaging "time constant", in seconds: flow [1-2] rate units = [0-19] -- flow (channel) rate units to display. 0: GPM 1: gal/s 2: gal/hr, 3: Mgal/day, 4: L/s, 5: LPM, 6: L/hr. 7: ft3/s. 8: ft3/min, 9: ft3/hr,

10:m3/s, 11:m3/min, 12:m3/hr, 13:acreft/s. 14:acreft/min, 15:acreft/hr, 16:bbl/s. 17:bbl/min, 18:bbl/hr, 19:Custom flow [1-2] rate ndigits = [2-10] -- number of decimal places to show for flow rate flow [1-2] rate custom label = [string] -- set the label for custom units flow [1-2] rate custom conv = [0-100] -- conversion factor for custom units flow [1-2] total units = [0-7] -- set the totalizer units to display. 0: gal, 1: Mgal, 2: L, 3: ft3, 4: m3, 5: acreft. 6: bbl, 7: Custom

## **BTU CONFIGURATION**

btu rate units = [0-5] -- set the BTU rate units: 0: kBTU/hr, 1: BTU/min, 2: kW, 3: TR, 4: J/s. 5: Custom btu rate ndigits = [2-10] -- number of decimal digits to display btu rate custom label = [string] -- btu rate custom unit label btu rate custom conv = [0-100] -- custom unit conversion factor btu total units = [0-6] -- btu totalizer units: 0: BTU, 1: kBTU, 2: MBTU, 3: kWh. 4: MWh, 5: kJ. 6: Custom btu total ndigits = [2-10] -- number of decimal digits to display btu total custom label = [string] -- btu totalizer custom unit label btu total custom conv = [0-100] -- custom unit conversion factor btu total mode = [0-2] -- totalizer mode: 0: Heating, 1: Cooling, 2: Heating & Cooling btu sensor type = [0-4] -- temperature sensor type:

0: DI Thermistor, 1: DI RTD, 2: Custom Thermistor, 3: Custom RTD, 4: No sensor btu sensor correct\_k = [0-10] -- correction factor btu sensor temp unit = [0-1] -- temperature units to display 0: deg F 1: deg C btu sensor t2adj = [-10-10] -- t2a

## **RELAY OUTPUT CONFIGURATION**

relay [1-5] func = [0-9] -- relay function; relay 5 is the pulse output 0: Totalizer 1: Alarm 2: Manual Control relay [1-5] input = [0-8] -- relay input; depends on source for totalizer: 0: Flow 1 Total for alarms: 0: Flow 1 Rate relay [1-5] units = [0-19] -- units on setpoints/rates; depends on src/input flow units: same as 'flow [1-2] rate units' above volume units: same as 'flow [1-2] total units' relay [1-5] manual = [on/off] -- manually set relay on or off, if in manual mode relay [1-5] rate = [x] -- totalizer rate relay [1-5] ctime = [0-10000] -- pulse width in milliseconds relay [1-4] latch = [on/off] -- turn on/off relay latching relay [1-4] setpoint = [x]relay [1-4] releasepoint = [x]ANALOG OUTPUT CONFIGURATION analogout [1-2] func = [0-3] 0: Flow rate 1: BTU rate 2: Temperature 3: PID control analogout [1-2] src = [0-4] for flow rate: 0: Flow 1 rate 1: Flow 2 Rate 2: Flow sum 3: Flow 1-2 4: Flow 2-1 for BTU rate: not used for temperature: 0: Temp 1 1: Temp 2 2: Temp Delta for PID control: 0: Flow 1 rate 1: Flow 2 rate

analogout [1-2] range = [0-1] 0: 0-20mA

### 1: 4-20mA

analogout [1-2] low = [x] -- value corresponding to 0 (or 4) mA analogout [1-2] high = [x] -- value corresponding to 20mA analogout [1-2] setpoint = [x] -- PID setpoint analogout [1-2] P = [x] -- PID constants analogout [1-2] I = [x] -- PID constants analogout [1-2] D = [x] -- PID constants

# **RS485 COMM PORT CONFIGURATION**

comm baudrate = [0-7] 0: Auto 22 Analog Input card missing 1:300 2: 1200 25 Invalid flow units configured 3:2400 4:9600 27 Bad input frequency 5: 19200 6: 38400 7:76800 1 comm mstpaddr = [0-127] -- BACnet/MSTP address comm maxmaster = [0-127] -- BACnet/MSTP max master 2 address comm devinst = [x] -- BACnet device instance ID comm mbslaveaddr = [0-247] -- MODBUS slave address

# MODBUS

Addr Function

- 1 Flow 1 Rate (GPM)
- 2 Flow 2 Rate
- 3 Flow 1 Total (gallons)
- 4 Flow 2 Total
- 5 BTU Rate (kBTU/hr)
- 6 BTU Total (kBTU)
- 7 Batch 1 Count
- 8 Batch 2 Count
- 9 Temp 1 (deg F)
- 10 Temp 2
- 11 Temp Delta (T2-T1)

## TROUBLESHOOTING

Trouble Codes: Code Meaning 1 Relay 1 totalizer rate exceeded 2 Relay 2 rate exceeded 3 Relay 3 rate exceeded 4 Relay 4 rate exceeded 5 Pulse out rate exceeded 20 Error reading EEPROM on faceplate 21 Error writing EEPROM 24 Temperature Input card missing 26 Invalid volume units configured 29 Internal error calculating flow rate 31 Error reading from analog input AD converter channel 32 Error reading from analog input AD converter channel 36 Error writing to analog input AD converter channel 1 37 Error writing to analog input AD converter channel 2 50 Error reading I2C address 0 (relays, buttons, and LEDs) 51 Error writing to I2C address 0 52 Error reading I2C address 1 (analog input card control lines) 53 Error writing I2C address 1 54 Error reading I2C address 2 (temperature input card control lines) 55 Error writing I2C address 2 71 Watchdog timer reset occurred 82 Fatal error initializing EEPROM

#### Flow Sensor Inputs

| Туре                 | Threshold | Signal<br>Limit | Frequency        | Pull-up    | Impedance | Aux. Power | Calibration |
|----------------------|-----------|-----------------|------------------|------------|-----------|------------|-------------|
| Pulse-DI             | 2.5 VDC   | 30VDC           | 0.4Hz<br>to10kHz | 1K to12VDC | -         | 12VDC@30mA | K + Offset  |
| Pulse-K Factor       | 2.5 VDC   | 30VDC           | 0.4Hz<br>to10kHz | -          | -         | 12VDC@30mA | Pulse/Gal   |
| Pull-up-K Factor     | 2.5 VDC   | 30VDC           | 0.4Hz<br>to10kHz | 1K to12VDC | -         | 12VDC@30mA | Pulse/Gal   |
| Sine-K Factor        | 10mVPP    | 30VDC           | 0.4Hz<br>to10kHz | -          | 10k Ω     | 12VDC@30mA | Pulse/Gal   |
| Analog – 4-20mA      | -         | 50mA<br>Fused   | -                | -          | 100 Ω     | 12VDC@30mA | Linear      |
| Analog – 0-20mA      | -         | 50mA<br>Fused   | -                | -          | 100 Ω     | 12VDC@30mA | Linear      |
| Analog – 0-1 VDC     | -         | 30VDC           | -                | -          | 100k Ω    | 12VDC@30mA | Linear      |
| Analog – 0-5 VDC     | -         | 30VDC           | -                | -          | 100k Ω    | 12VDC@30mA | Linear      |
| Analog – 0-10<br>VDC | -         | 30VDC           | -                | -          | 100k Ω    | 12VDC@30mA | Linear      |

Rate Units of Measure: GPM; gal/sec; gal/hr; Mgal/day; LPS; LPM; LPH; ft3/Sec; ft3/min; ft3/hr;m3/sec; m3/min; m3/hr; acre-ft/sec; acre-ft/min; acre-ft/hr; bbl/sec; bbl/min; bbl/hr; and field programmed custom units 0.00 to 999999999

Total Units: gallons; Mgal; liters; ft3; m3; acre-ft; bbl; and field programmed custom units 0.00 to 999999999

# SPECIFICATIONS

Voltage 12-24 VDC / VAC (Limit: 8-35VDC) (Limit: 8-28VAC)

DC current draw (~280mA) AC power rating (~5 VA)

#### Display

16 character by two line alphanumeric dot matrix 7.95mm high backlit LCD

#### **Operating Temperature**

-20°C to +70°C Storage Temperature -30°C to +80°C

#### Dimensions

Panel Mount: 3.78"W x 3.78"H x 3.23"D (96mm x 96mm x 63mm) Wall Mount: 4.80"W x 4.72"H x 3.63"D (120mm x 120mm x 92mm) Weight: panel mount 12 oz **Pulse and Relays** 

Both pulse and relay are fully functional as either totalizing, or set-point outputs.

#### **Pulse Electrical**

1 Amp @ 35VDC/ 30VAC Closed:  $0.5\Omega$  @ 1 AMP  $\$  Open: >10^8\Omega

#### **Relay Electrical**

Resistive load: 5Amp@120VAC/30VDC Inductive load: 1Amp@120VAC/30VDC

### Pulse/Unit Volume (Totalizer)

Driving Source: flow total; Btu total Units: any predefined or custom unit Rate: 1 Pulse per 1.0000000 to 99999999 units Contact Time: 1 to 9999 mS

#### Set-Point (Alarm)

Driving Source: flow rate; Btu rate; temperature 1; temperature 2, delta T Units: Any predefined or custom unit Set-Point: 1.0000000 to 999999999 Delay to Set: 1 to 9999 Seconds Release-Point: 1.0000000 to 999999999 Delay to Release: 1 to 9999 seconds

#### **Optional Analog Output**

Driving Source: flow rate; PID control Range: 4-20mA; 0-20mA (isolated current sinking or sourcing) Sinking: 30VDC @ 0mA maximum; 3 volts @ 20mA minimum Sourcing: 600 W maximum load

#### **USB** Communication

Provides complete access to all programming and operation features. **Requirements:** USB 2.0 A to Mini-B 5-Pin Cable (example: SYSONIC model UAM56 GWT/B)

#### **RS-485** Communication

Supports: Modbus and BACnet/MSTP

#### Accessories

Programming kit Wall mount kit

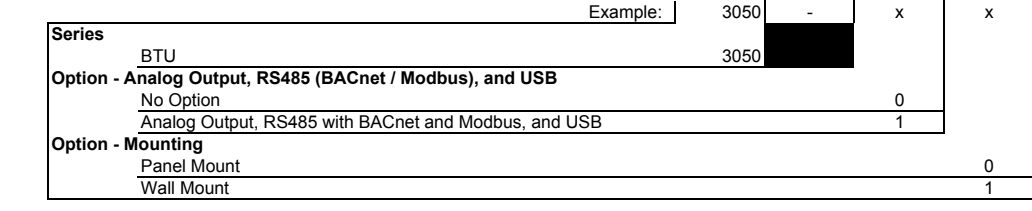

#### Model 3050 Ordering Matrix

(This page intentionally left blank.)

Badger® is a registered trademark of Badger Meter, Inc. Data Industrial® is a registered trademark of Badger Meter, Inc. Hastalloy® is a registered trademark of Haynes Int'l Inc. Chermaz® is a registered trademark of Green Tweed. Kalraz®, Viton®, Teflon®, and Tefzel® are registered trademarks of E.I. DuPont de Nemars and Company. Monel® is a registered trademark of Inco Alloys Int'l.

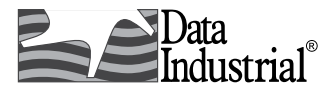

Please see our website at **www.badgermeter.com** for specific contacts.

Copyright © Badger Meter, Inc. 2008. All rights reserved.

Due to continuous research, product improvements and enhancements, Badger Meter reserves the right to change product or system specifications without notice, except to the extent an outstanding contractual obligation exists.

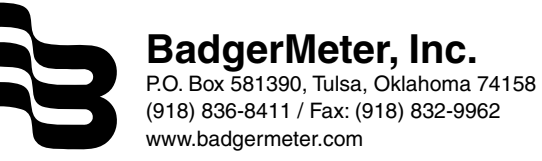